連動する複数の画面を持つフォーム(1) - タブコントロールを使ったフォーム

テーブルやクエリの項目が多い場合や、入力のしやすさを考えた時フォームをすっきりさせたいけれどもそれぞれが連動するようにしたい場合があります。1つのフォームの中に複数の画面を持つフォームを考えてみます。

空のフォームを作成します。

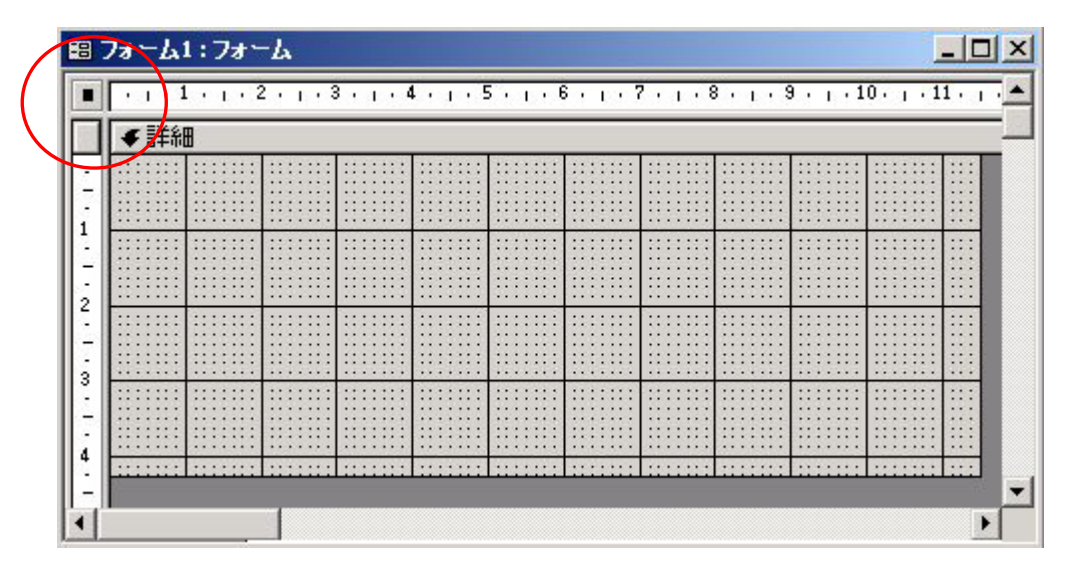

フォームが選択されている状態で(赤丸内)で[プロパティ]を開き、[レコードソース]を設定します。

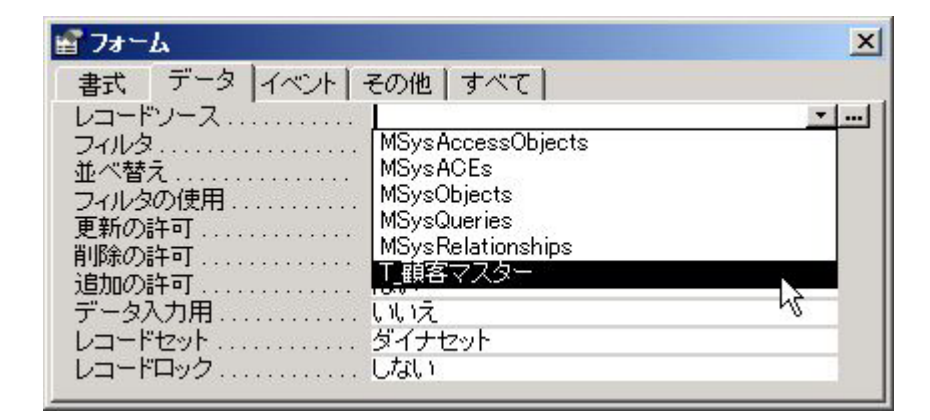

ここでは[T\_顧客マスター]テーブルを選びます。

[ツールボックス]の[タブコントロール]をクリックします。

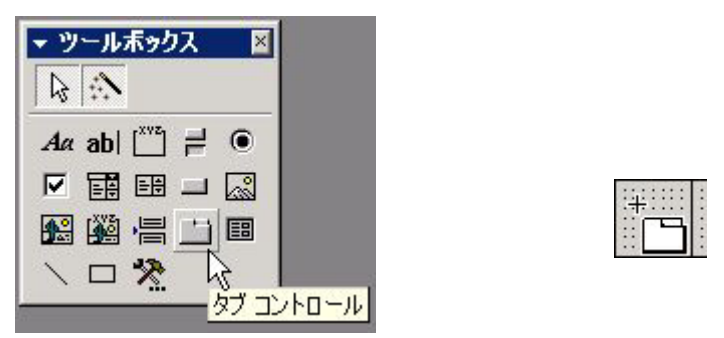

クリックするとアイコンが出てきますので、フォームの適当な場所でクリックし、適当な大きさまでドラッグします。

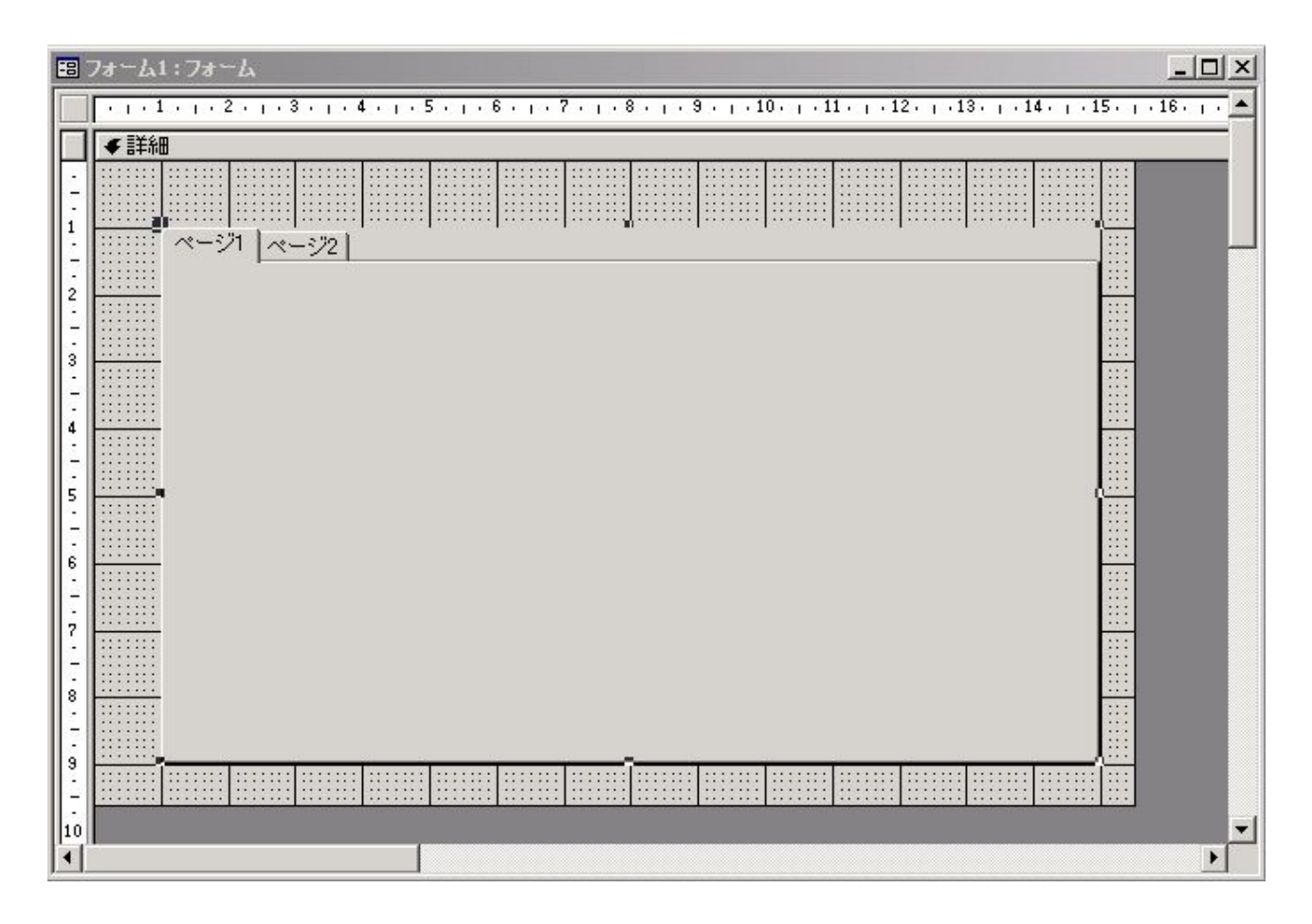

タブコントロールが表示されます。デフォルトでは2ページ分です。ページを追加するにはタブコントロール内で 右クリックをすると、[ページの挿入]等が表示されますので選択します。

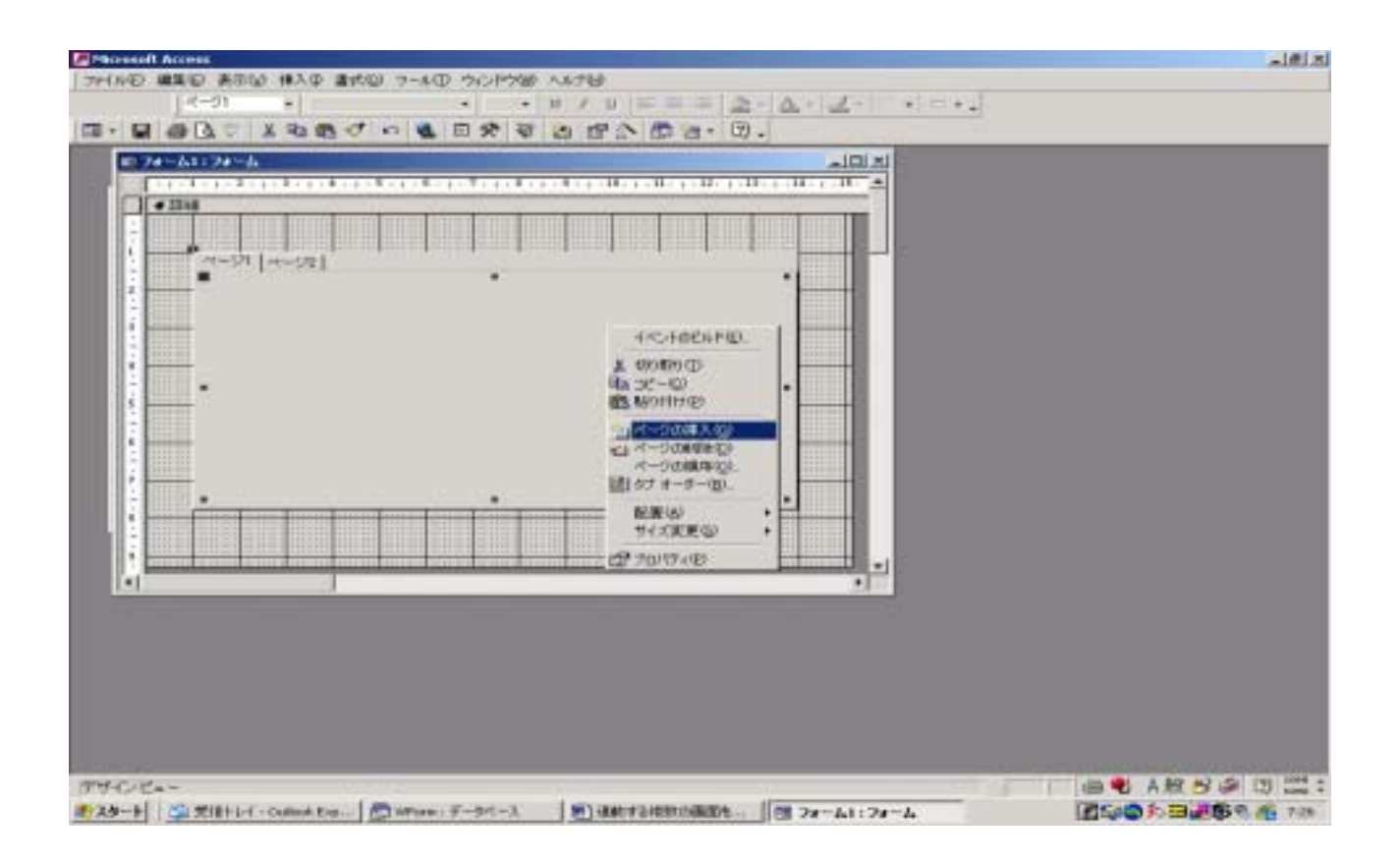

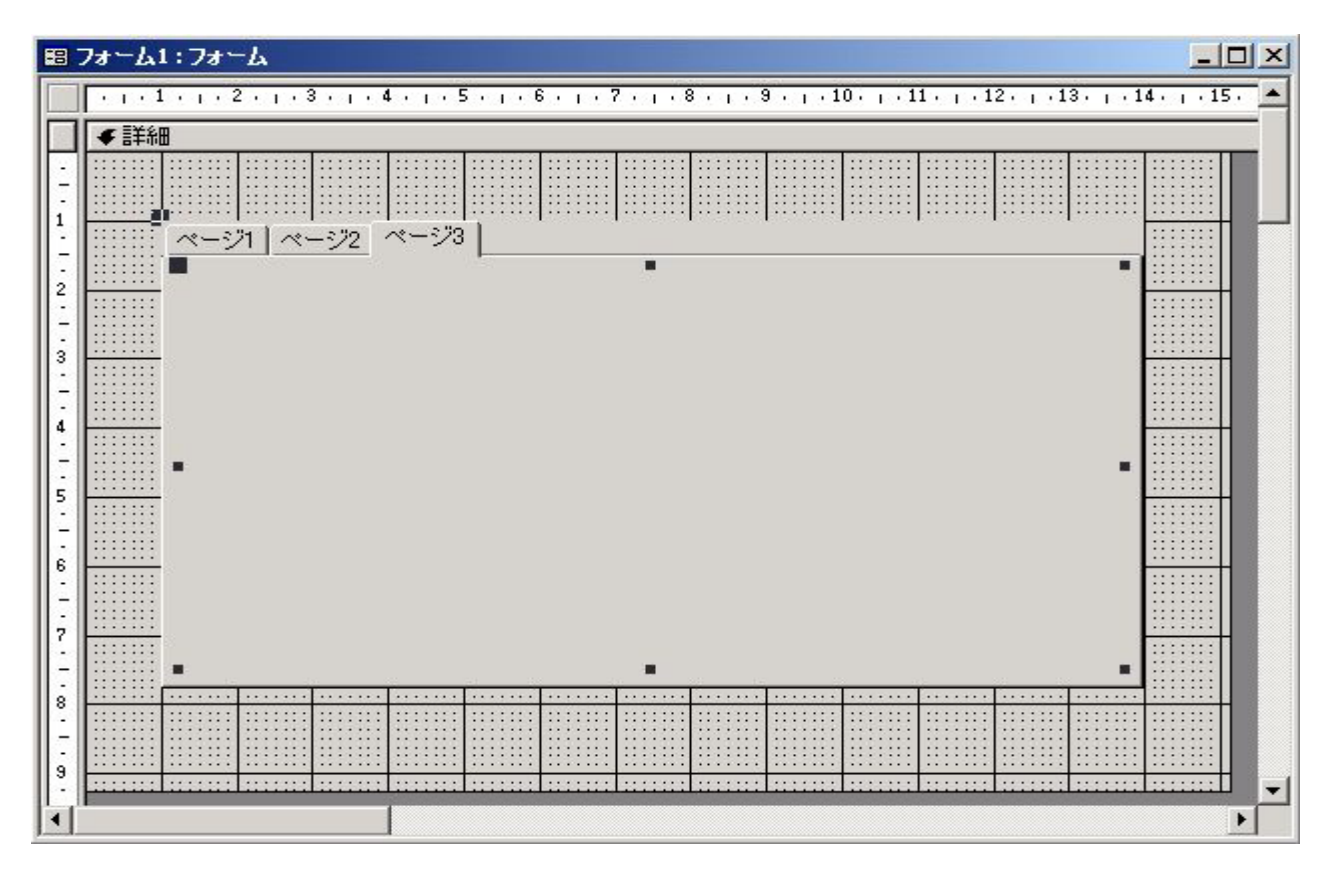

[表示(V)] - [フィールドリスト]をクリックし、[フィールドリスト]を表示します。

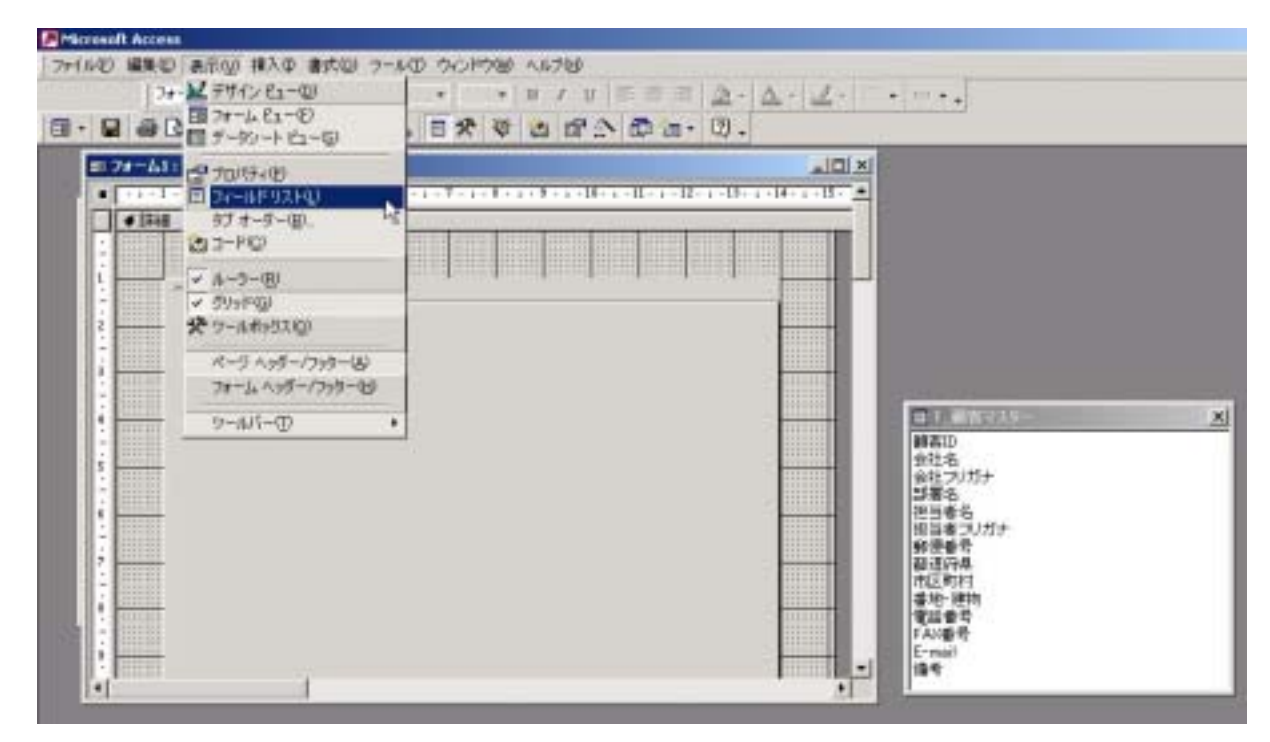

フィールドリストからページ1に表示させたい項目を選択します。

| - 観各ID        |
|---------------|
| 会社名           |
| 会社フリガナ        |
| 部署名           |
| 担当者名          |
| 担当者フリガナ       |
| 「郵便番亏」        |
|               |
|               |
| 田地·建物 「N      |
| 电站世与<br>FAX垂号 |
| E-mail        |
| 備考            |

Hint !

[Ctrl]キーを押しながら左クリックすると連続していない項目でも同時に選択できます。

[Shift]キー+ または で任意の項目から連続して項目を選択できます。

[Shift]キーを押しながら任意の項目で左クリックすると最初に選択した項目から連続して選択できます。

選択した項目(フィールド)をタブコントロールにドラッグします。

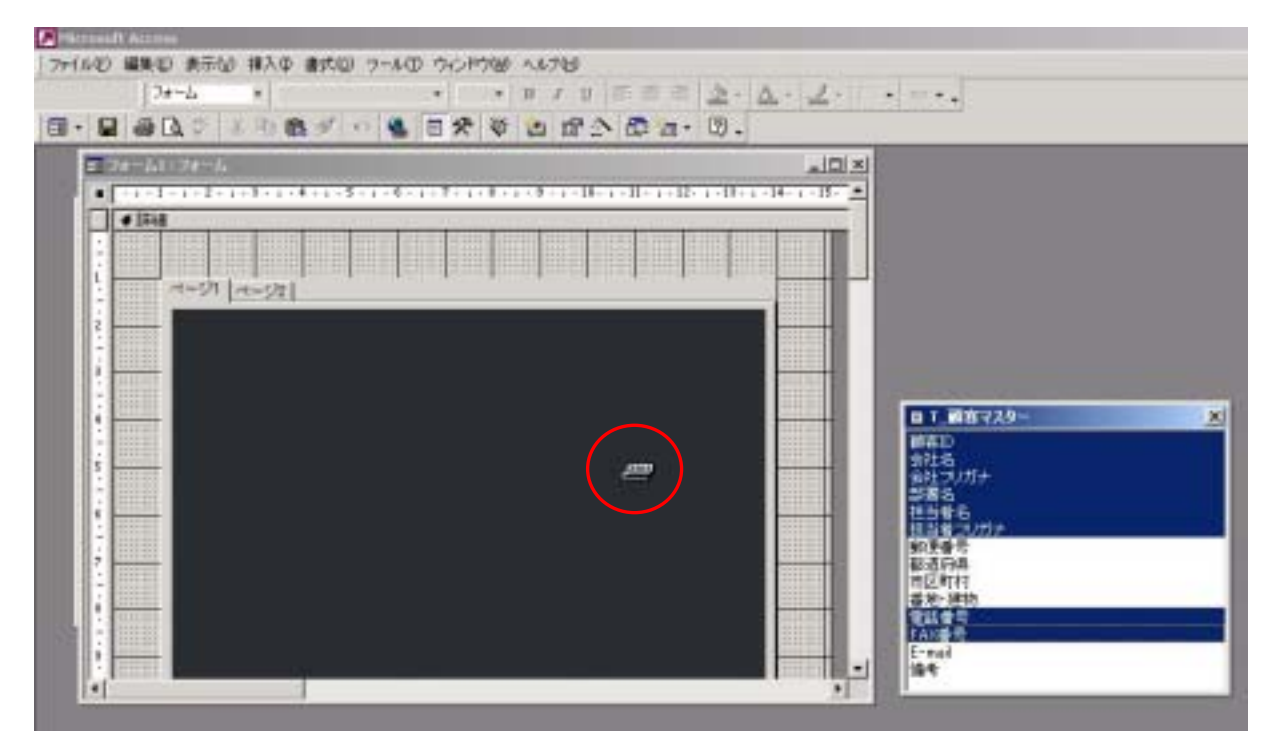

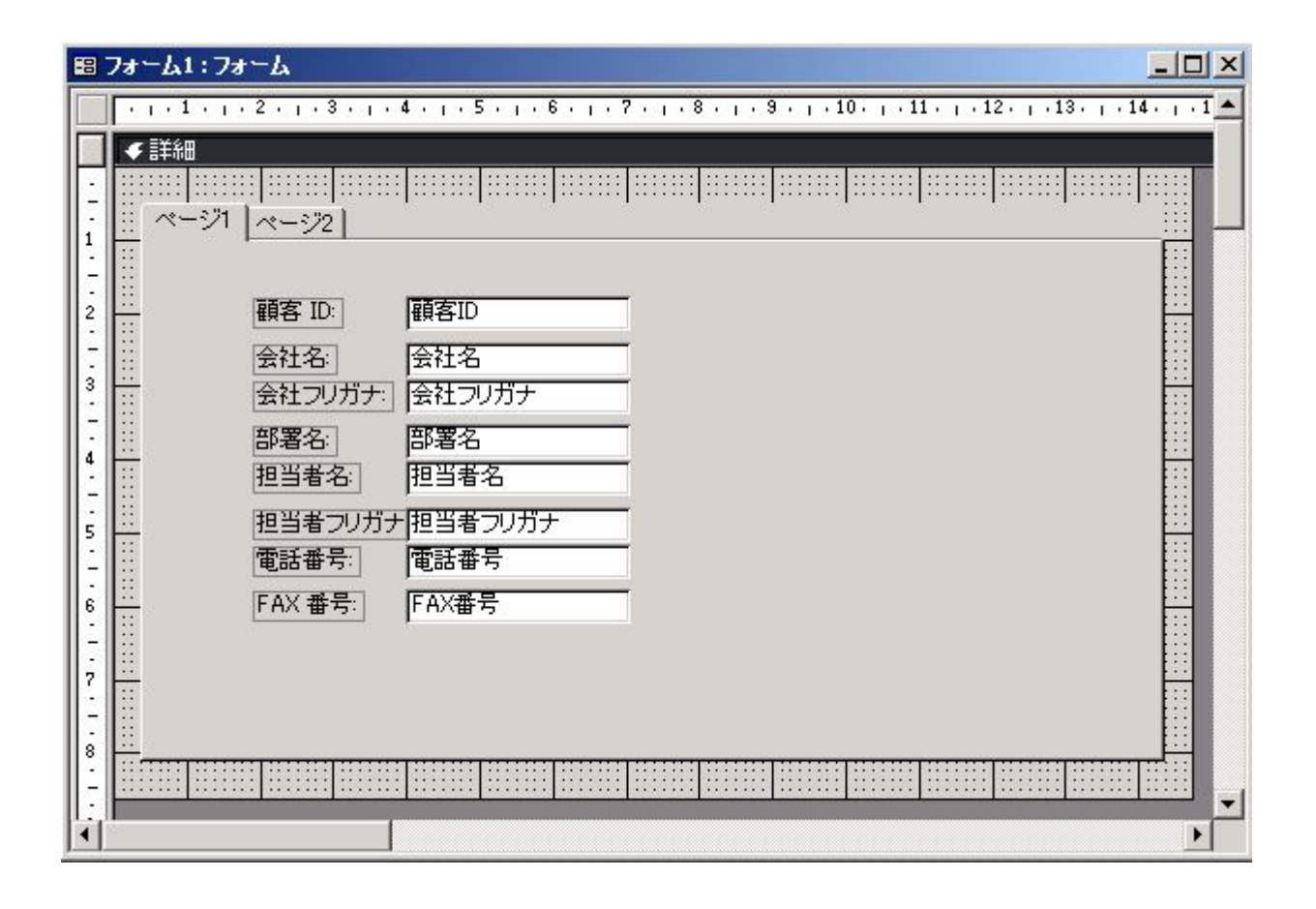

同様にページ2にフィールドリストから項目(フィールド)を選択しドラッグして貼り付けます。 [ページ1][ページ2]をクリックすればページの切り替えができます。

| <b>1</b> 8             | 7ォーム1                                  | :フォーム   |                                       |  |  |  |  |  |
|------------------------|----------------------------------------|---------|---------------------------------------|--|--|--|--|--|
|                        | ······································ |         |                                       |  |  |  |  |  |
|                        | ✓詳細                                    |         |                                       |  |  |  |  |  |
| $\left[ \cdot \right]$ |                                        |         |                                       |  |  |  |  |  |
|                        | <u>~-ジ</u>                             | 1 ページ2  |                                       |  |  |  |  |  |
| <u>  </u> :            | _                                      | <u></u> |                                       |  |  |  |  |  |
| 2                      |                                        |         | · · · · · · · · · · · · · · · · · · · |  |  |  |  |  |
| -                      |                                        | 郵便番号:   | 郵便番号                                  |  |  |  |  |  |
| 3                      |                                        | 都道府県:   | 都道府県                                  |  |  |  |  |  |
| -                      |                                        | 市区町村:   | 市区町村                                  |  |  |  |  |  |
| 4                      |                                        | 請求先住所:  | 番地·建物                                 |  |  |  |  |  |
| 1                      | -                                      | E-mail: | É-mail                                |  |  |  |  |  |
| 5                      |                                        | 備考:     | 備考                                    |  |  |  |  |  |
| -                      |                                        |         |                                       |  |  |  |  |  |
| 6                      |                                        |         |                                       |  |  |  |  |  |
|                        |                                        |         |                                       |  |  |  |  |  |
|                        |                                        |         |                                       |  |  |  |  |  |
| 8                      | -                                      |         |                                       |  |  |  |  |  |
| :                      |                                        |         |                                       |  |  |  |  |  |
| Hi                     |                                        |         |                                       |  |  |  |  |  |

[ページ 1][ページ 2]の表記ではわかりにくいので標題を変えます。

[ページ1]の部分をダブルクリックすると[ページ1]のプロパティシートが表示されますので、[書式] - [標題]に適当な名前を入力します。

| 8 フォーム1:フォーム                                                                                                    |                                                                                                    |
|----------------------------------------------------------------------------------------------------|----------------------------------------------------------------------------------------------------|
| ・    ・    ・    ・    ・    ・    ・                                                                                                    |                                                                                                    |
| 2     顧客 ID:     顧客ID       2     顧客 ID:     顧客ID       会社名:     会社名       3     会社フリガナ:       容器名:     超当者名:       担当者名:     担当者名 | 書式       データ   イベント   その他   すべて           書式       データ   イベント   その他   すべて           標題       ビクチャ         ビクチャ       グはし         ビクチャタイプ       埋め込み         ページインデックス       0         可視       1はい         左位置       0.238cm         上位置       1.19cm         幅       13.889cm         高さ       6.693cm |

| 88                                                | ォーム1:フォーム                                                                           | < |
|---------------------------------------------------|-------------------------------------------------------------------------------------|---|
| -<br>-<br>-<br>1                                  | ・・・・・・・・・・・・・・・・・・・・・・・・・・・・・・・・・・・・                                                |   |
| 1 • 2 • 1 • 3 • 1 • 4 • 1 • 5 • 1 • 6 • 1 • 7 • 1 | 顧客 ID:顧客ID会社名:会社名会社フリガナ:会社フリガナ部署名:部署名担当者名:担当者名担当者フリガナ:担当者ラリガナ電話番号:電話番号FAX 番号:FAX番号: |   |
| 8                                                 |                                                                                     |   |
|                                                   |                                                                                     | 1 |

## [顧客情報 1]のタブをクリックすると

| 8 74-61: | 78-4                                                                                                    |                  |  |
|----------|----------------------------------------------------------------------------------------------------|------------------|--|
| 額客情報1    | 讀客情報2                                                                                                    |                  |  |
|          | <ul> <li></li></ul>                                                                                               | [顧客情報 2]をクリックすると |  |
|          | 担当者名<br>和当者<br>利当者<br>利当者<br>プリガナ<br>下<br>下<br>下<br>で<br>で<br>で<br>で<br>で<br>で<br>で<br>で<br>で<br>で<br>で<br>で<br>で |                  |  |